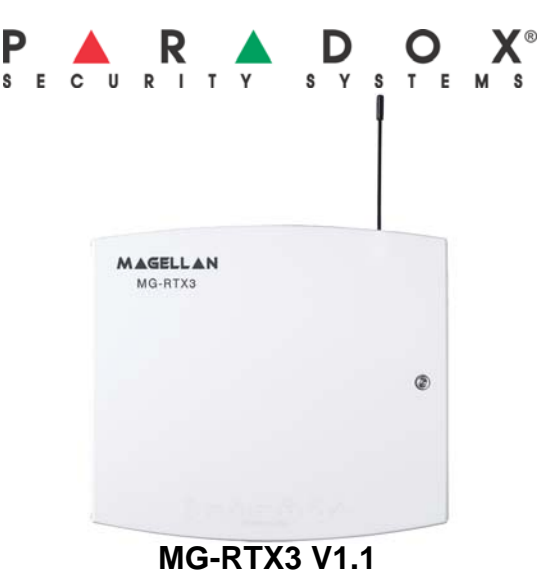

## Instructions

MGRTX3-FI02 Printed in Canada 06/2007 paradox com

The MG-RTX3 is a 2-Way Wireless Expansion Module for use with any Digiplex EVO, Spectra SP, and Esprit series control panel. It is also compatible with the DGP-NE96 and DGP-848 control panels.

|                   | Con    | npatibility Chart     |        |             |
|-------------------|--------|-----------------------|--------|-------------|
|                   | EVO    | Spectra SP            | Esprit | Stand-Alone |
| Zones             | 32     | 32                    | -      | -           |
| Remotes           | 96/999 | 32                    | 32     | 8           |
| Wireless PGMs     | 8      | 16                    | -      | -           |
| Wireless keypads  | -      | 8                     | -      | -           |
| 2-Way Remote      | ~      | <ul> <li>✓</li> </ul> | -      | -           |
| Wireless Repeater | -      | 2                     | -      | -           |

#### **Technical Specifications**

| Compatibility            | All Magellan wireless transmitters<br>Digiplex EVO (EVO48, EVO96 and EVO192)<br>Digiplex (DGP-848 and DGP-NE96)<br>Spectra SP (SP5500, SP6000 and SP7000)<br>Esprit (728ULT and 738ULT) |
|--------------------------|----------------------------------------------------------------------------------------------------|
| Frequency:               | 433MHz or 868MHz                                                                                                    |
| Sensitivity:             | -120 dBm                                                                                                    |
| Current consumption:     | 50 mA                                                                                                    |
| Dimensions (no antenna): | 15cm x 16cm x 3cm (6in x 6.5in x 1.1in)                                                                                                    |
| Operating temperature:   | 0°C to 49°C (32°F to 120°F)                                                                                                    |
| PGM outputs:             | PGM1 and PGM2 - 150mA PGM transistor outputs<br>PGM3 - form C relay output rated at 5A/28Vdc, N.O./<br>N.C. (PGM4 optional)                                                             |
| Range                    | Refer to the appropriate transmitter Instructions                                                                                                    |
| Other:                   | Di-pole antenna; Error Correction Algorithm                                                                                                    |

#### Installation

In order to ensure the best possible signal reception, avoid mounting the MG-RTX3 on metal, or in any location that could cause RF interference. Mount it as high as possible and in locations not susceptible to drastic temperature changes. Mount the MG-RTX3 in a location that allows at least 5cm (2") around the module for adequate ventilation and heat dissipation.

If the environment is too noisy, the module's RF RX LED will turn on. When performing the noise level test, make sure that there are no transmitters powered up. Refer to the illustrations on the next page for additional information.

## System Reset

Press and hold the Programming button for 5 seconds, the BUS RX LED will flash. Release the button and press it again while the LED flashes to reset the module to its default values. The system reset feature only functions during the first 30 seconds after the MG-RTX3 is powered up.

## Spectra SP Series Information

When connected to a Spectra SP series panel, the MG-RTX3 settings are programmed into the panel. Refer to the panel's Programming Guide. Requires version 2.0 or higher of the MG32LED or MG10LED keypads.

## **Digiplex EVO Programming**

To enter programming mode with a Digiplex EVO panel, press and hold the [0] button. Enter the installer code and go to section [4003]. Enter the MG-RTX3's 8-digit serial number. Enter the section number you wish to program.

WARNING: When used without an EVO641 or EVO641R keypad, enable option [1] in section [3029].

Es Group [00 Group Digiplex EVO **Digiplex EVO Programming** Codes [301] t Low battery supervision (default: ON) Option [1] Option [2]: Option [3]: Check-in supervision (default: OFF) Check-in supervision time interval OFF = 24 hours (default) ON = 80 minutes [201] t RF Jamming supervision (default: ON) Option [4]: Options [001] Option [5]: Option [6]: On-board module tamper supervision (default: OFF) N/A Option I N/A Remote Ignore transmitter tamper signal OFF = MG-RTX3 ignores tamper signal (default) Option [8]: Control = MG-RTX3 reports tamper signal ON [401] t View Serial [030] To see a transmitter's 6-digit serial number, press and hold a transmitter's anti-tamper switch. Number Assign up to 32 wireless transmitters to the MG-RTX3. 101] = Zone Input 1; [132] = Zone Input 32 [101] to [132] Zones Enter 6-digit serial number or press and release the transmitter's tamper switch. To delete an assigned transmitter, enter 000000 as a serial number. Program 999 remotes with one MG-RTX3 using an EVO641/EVO641R keypad (refer to User Code and Remote Control programming in the Digiplex EVO *Programming Guide*). If you are not using an EVO641/EVO641R keypad, program 32 remotes per MG-RTX3 using sections Remote See text Control [011] to [201] to [432] detailed in Table 3 on the back page. [601] to [632] [601] = Zone Input 1; [632] = Zone Input 32 3 or less = too weak (move transmitter); 4 to 10 = OK. Current Battery Life PGM Transmitter [701] to [732] [701] = Zone Input 1; [732] = Zone Input 32 Info View the number of weeks the batteries have been in the transmitter Previous Battery Life [801] to [832] [801] = Zone Input 1; [832] = Zone Input 32 View number of weeks the previous batteries were in the transmitter. [021] to Two-Way PGM Signal Strength [671] to [678] [671] = PGM 1; [678] = PGM 8 3 or less = too weak (move transmitter); 4 to 10 = OK. Assign up to 8 Two-Way PGMs to the MG-RTX3 [901] = PGM 1; [908] = PGM 8 [901] to [908] Enter 6-digit serial number or press and release the transmitter's tamper switch To delete an assigned Two-Way PGM, enter 000000 as a serial number. Two-Way PGM [0 Options If a section between [901] to [904] is empty, the MG-RTX3 will use the on-board PGM. Program the Two-Way PGM activation event, deactivation event and PGM Delay options. Refer to [910] to [989] Table 1 below. View Two-Way PGM tamper trouble (PGM # in trouble will be displayed) [991] [00] [992] View Two-Way PGM supervision trouble (PGM # in trouble will be displayed)

## Table 1: Digiplex EVO PGM Option Programming

|                    |      | Event Group | Feature Group | Start #     | End #       |
|--------------------|------|-------------|---------------|-------------|-------------|
| PGM<br>Activation* | PGM1 | [910]       | [911]         | [912]       | [913]       |
|                    | PGM2 | [920]       | [921]         | [922]       | [923]       |
|                    | -    | +10 per PGM | +10 per PGM   | +10 per PGM | +10 per PGM |
|                    | PGM8 | [980]       | [981]         | [982]       | [983]       |

|                                                                                                    | PGM1 | [914]       | [915]              | [916]                | [917]            |
|----------------------------------------------------------------------------------------------------|------|-------------|--------------------|----------------------|------------------|
| PGM                                                                                                    | PGM2 | [924]       | [925]              | [926]                | [927]            |
| Deactivation*                                                                                                    | -    | +10 per PGM | +10 per PGM        | +10 per PGM          | +10 per PGM      |
|                                                                                                    | PGM8 | [984]       | [985]              | [986]                | [987]            |
| *For a complete list of events, refer to the PGM programming section of your Digiplex or Digiplex EVO control panel's programming guide. |      |             | programming guide. |                      |                  |
|                                                                                                    |      | PGM Delay   |                    | Options              |                  |
| PGM Delay                                                                                                    | PGM1 | [918]       | [919]              | Option [1]: ON = PG  | M delay          |
| (000 to 255)                                                                                                    | PGM2 | [928]       | [929]              | OFF = La             | atch (default)   |
| Default: 005                                                                                                    | -    | +10 per PGM | +10 per PGM        | Option [2]: ON = Mir | nutes            |
|                                                                                                    | PGM8 | [988]       | [989]              | OFF = S              | econds (default) |

Option [1] Off On Off On Off On Off

Panic Alarm

[00

To enter programming mode with Esprit, connect an Esprit 636 or 646 to the "Program" connector. Press the "Esprit Mode Programming" button. Press [enter] on your Esprit keypad and enter the installer code (default: 757575). Enter the desired section number.

On

# Esprit Programming

| orit    | Esprit Programming                                                                                                    |
|---------|----------------------------------------------------------------------------------------------------|
| 00]     | Enter Installer Code (4 or 6 digits, default: 757575)                                                                                                    |
| o [332] | Assign a valid user code from the Esprit Panel into the MG-RTX3.<br>[301] = user 01; [332] = user 32.<br>To delete a user code, press [2ND] and then [Enter]                                                                                                    |
| o [232] | Assign a remote control to the MG-RTX3.<br>[201] = remote control 01; [232] = remote control 32<br>Press enter and after the confirmation beep, press [Enter] again. Press<br>and hold any button on the remote until you hear two beeps.<br>To delete a remote control, press [2ND] followed by [Enter].                                                                                                    |
| o [432] | Program remote control button options.<br>[401] = remote control 01; [432] = remote control 32<br>Options [1] to [3]: See Table 2 below<br>Option [4]: Enable button for PGM activation (see section [011])<br>Option [5]: Enable button for PGM activation (see section [012])<br>Option [6]: Enable button for PGM activation (see section [013])<br>Option [7]: Enable button for PGM activation (see section [014])<br>Option [8]: Enable button for PGM activation (see section [014]) |
| o [014] | Program which buttons will also activate a PGM output.<br>[011] = Remote Button<br>[012] = Remote Button<br>[013] = Remote Button<br>[014] = Remote Button<br>Option [1]: Activate PGM 1 output<br>Option [2]: Activate PGM 3 output<br>Option [3]: Activate PGM 4 output<br>Refer to section [401] to [432]                                                                                                    |
| o [024] | Set PGM as latched or with a PGM delay<br>[021] = PGM1; [024] = PGM 4<br>Option [0]: Latched<br>Option [1]: 1 second<br>Option [2]: 5 seconds (default)<br>Option [3]: 10 seconds<br>Option [4]: 20 seconds<br>Option [5]: 40 seconds<br>Option [6]: 60 seconds<br>Option [7]: 2 minutes<br>Option [8]: 4 minutes                                                                                                    |
| )1]     | Option [1]:       ON       = 6-digit access code length (default)         OFF       = 4-digit access code length         Option [2]:       ON       = Panic Alarm toggles PGM and generates a panic.         OFF       = Panic Alarm toggles the PGM (default: ON)                                                                                                    |
| )2]     | Option [0]: No PGM output on panic alarm<br>Option [1]: Toggle PGM 1 on panic alarm<br>Option [2]: Toggle PGM 2 on panic alarm<br>Option [3]: Toggle PGM 3 on panic alarm (default)<br>Option [4]: Toggle PGM 4 on panic alarm                                                                                                    |
| )3]     | Option [0]: No RF signal lockout on panic alarm (default)<br>Option [1]: 30-second RF signal lockout on panic alarm<br>Option [2]: 60-second RF signal lockout on panic alarm<br>Option [3]: 90-second RF signal lockout on panic alarm<br>Option [4]: 120-second RF signal lockout on panic alarm                                                                                                    |

#### Table 2: Remote Control Arming Options [401] to [432], Options [1] to [3]

| Option [2] | Option [3] | Definition                                         |
|------------|------------|----------------------------------------------------|
| Off        | Off        | No Arm or Disarm                                   |
| Off        | Off        | Button 角 = Regular Arm* (Default)                  |
| On         | Off        | Button 有 = Regular Arm*                            |
| On         | Off        | Button 🖨 = Regular Arm*<br>Button 🎦 = Regular Arm* |
| Off        | On         | Button 🖨 = Force Arm*                              |
| Off        | On         | Button 🖨 = Force Arm*<br>Button 🚹 = Stay Arm*      |
| On         | On         | Button 🗬 = Regular Arm*<br>Button 🎦 = Stay Arm*    |
| On         | On         | Button 🔒 = Stay Arm*                               |

\* Buttons used to arm are also used to disarm the system

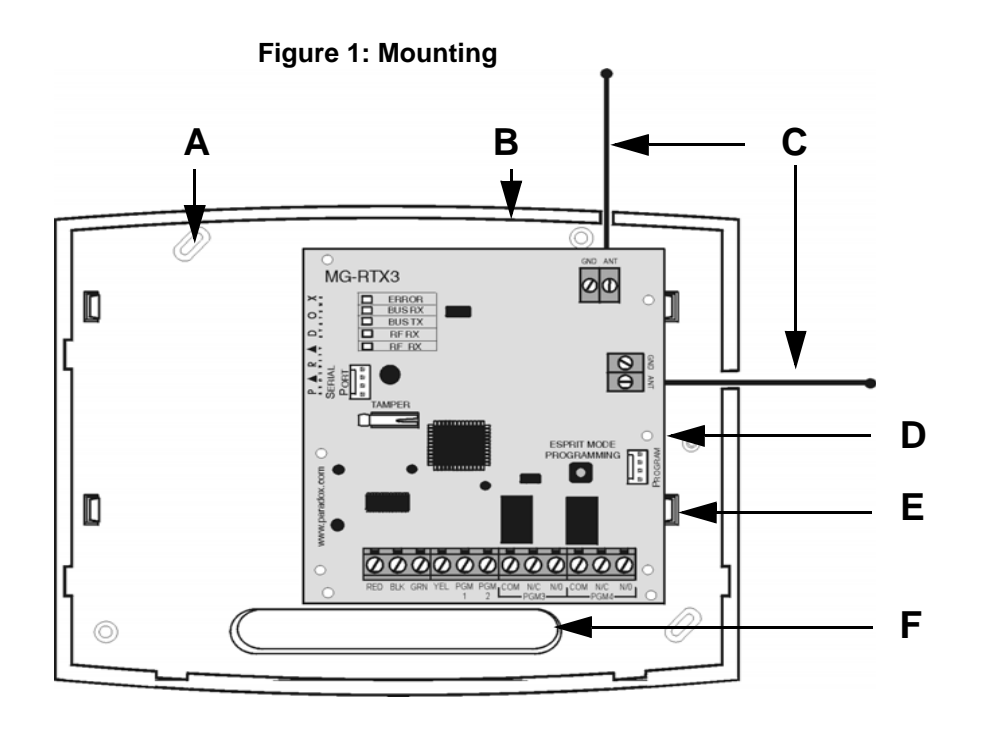

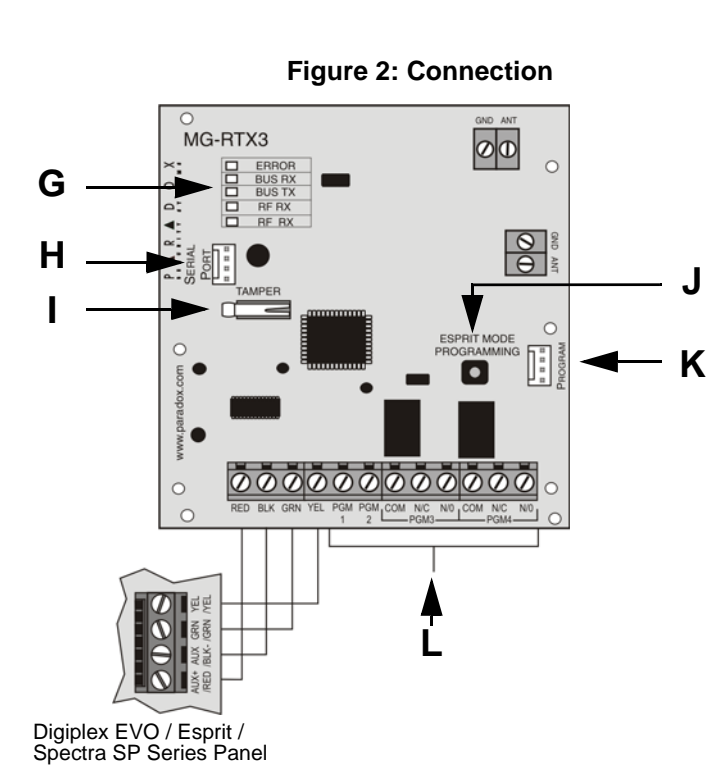

Figure 3: PGM Connection

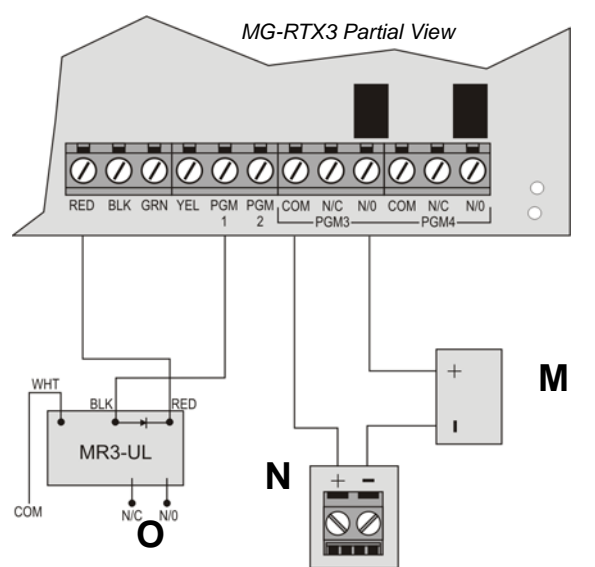

Figure 4: MG-REM1

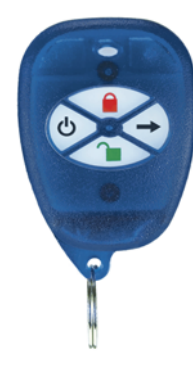

Figure 5: MG-REM2

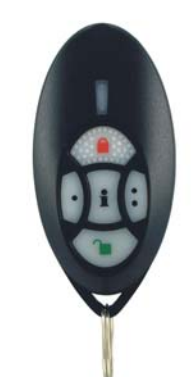

With Spectra SP and Digiplex EVO panels only

| Element  |                                         |                                    |                                       |  |
|----------|-----------------------------------------|------------------------------------|---------------------------------------|--|
|          |                                         |                                    |                                       |  |
| A        | Mounting Holes (x 4)                    |                                    |                                       |  |
| В        | Back Cove                               | r                                  |                                       |  |
| С        | Antennas: and range.                    | The vert                           | ical anten                            |  |
| D        | PCB Moun                                | ting Hole                          | es (x 9)                              |  |
| E        | Mounting c                              | lip (x 4)                          |                                       |  |
| F        | Wiring Slot                             |                                    |                                       |  |
|          |                                         |                                    |                                       |  |
|          | ERROR (R                                | ed):                               | Indicates                             |  |
|          | BUS RX (G                               | Green):                            | Flashes                               |  |
|          | BUS TX (R                               | ed):                               | Flashes                               |  |
|          | RF RX(Gre                               | en):                               | Flashes                               |  |
| G        | RF TX(Yellow): Flash                    |                                    |                                       |  |
| 0        | Special Display (Digiplex EVC           |                                    |                                       |  |
|          | BUS RX                                  | BUS T                              | X Erro                                |  |
|          | OFF<br>OFF                              | OFF<br>ON                          | ON<br>ON                              |  |
|          | ON                                      | OFF                                | ON                                    |  |
|          |                                         |                                    | Flas                                  |  |
| Н        | Connect to                              | a 306U                             | SB and us                             |  |
| <u> </u> | Anti-Tampe                              | er Switch                          |                                       |  |
|          | Esprit Programming: Press to            |                                    |                                       |  |
| J        | System Re<br>button and<br>the first 30 | set: Pres<br>press it a<br>seconds | ss and hol<br>again whil<br>after the |  |
| К        | Connect th                              | e Esprit                           | 636/646 L                             |  |
| L        | Refer to PC                             | GM Conr                            | nection for                           |  |
|          |                                         |                                    |                                       |  |
| Μ        | Connect to                              | any dev                            | ice such a                            |  |
| N        | Connect to                              | an exter                           | rnal Powe                             |  |
| 0        | Note that y                             | ou shoul                           | d use a re                            |  |
|          |                                         |                                    |                                       |  |

|                                      | [040] to [043] | [040] = remotes 1 to 8; [043] = rem<br>To delete a remote, press the corres<br>sections.                                                                                    | are used.<br>notes 25 to<br>esponding                                                                                          | 32.<br>number                                     | until it's r                                                                                                    | no long                                   | ger displayed in these                                                                        |
|--------------------------------------|----------------|----------------------------------------------------------------------------------------------------|----------------------------------------------------------------------------------------------------|---------------------------------------------------|----------------------------------------------------------------------------------------------------|-------------------------------------------|-----------------------------------------------------------------------------------------------|
|                                      | [201] to [232] | Assigning remote controls to the M<br>[201] = remote 01; [232] = remote<br>Enter the desired section and then<br>a confirmation beep.                                       | IG-RTX3.<br>32<br>press and                                                                                                    | l hold a l                                        | button on                                                                                                    | the re                                    | mote control until you                                                                        |
|                                      | [301] to [332] | Assign the remote controls to users by entering a user number (001 to 255) in the appr<br>section (Users 001 to 255, Section [301] = remote 01, section [332] = remote 32.) |                                                                                                    |                                                   |                                                                                                    | to 255) in the appropria<br>= remote 32.) |                                                                                               |
| Digiplex<br>EVO<br>Remote<br>Control | [401] to [432] | Program the remote control or dele<br>[401] = remote 01; [432] = remote<br>////////////////////////////////////                                                             | ete the rem<br>32<br>///<br>N/A/<br>[M/A/<br>[9]<br>[9]<br>[stay]<br>[force]<br>[arm]<br>[disarm]<br>[byp]<br>[mem]<br>[enter] | <pre>// / / / / / / / / / / / / / / / / / /</pre> | trol buttor<br>N/A<br>N/A<br>N/A<br>C 2† (Non<br>C 2† (Non<br>C 2† (Fire<br>Ke reset<br>/ Key 1*<br>/ Key 2*<br>/ Key 3*<br>/ Key 4*<br>/ Key 5*<br>data | N/A<br>N/A<br>-Medic                      | ramming.<br>_ (default: 15000000)<br>(see <i>Figure 4</i> )<br>(see <i>Figure 5</i> )<br>cal) |

| Fi                                       | gure 1: Mounting                                                                                                    |  |  |  |
|------------------------------------------|----------------------------------------------------------------------------------------------------|--|--|--|
|                                          |                                                                                                    |  |  |  |
|                                          |                                                                                                    |  |  |  |
| nna is the d                             | efault antenna. Connect the horizontal antenna to improve reception                                                                                                |  |  |  |
|                                          |                                                                                                    |  |  |  |
|                                          |                                                                                                    |  |  |  |
|                                          |                                                                                                    |  |  |  |
| Fig                                      | ure 2: Connection                                                                                                    |  |  |  |
| s a problem                              | i with the module.                                                                                                    |  |  |  |
| when rece                                | iving information from the panel.                                                                                                    |  |  |  |
| when trans                               | mitting information to the panel.                                                                                                    |  |  |  |
| when rece                                | iving wireless information.                                                                                                    |  |  |  |
| when trans                               | mitting wireless information.                                                                                                    |  |  |  |
| O only):                                 |                                                                                                    |  |  |  |
| ror                                      | Condition                                                                                                    |  |  |  |
| N<br>N<br>N<br>Ash                       | Combus is shorted / No clock / No data<br>Wrong data / Invalid Combus address (Too many modules)<br>Future Use<br>Combus lines reversed<br>Combus power is too low |  |  |  |
| se WinLoad                               | I's In-Field Firmware Upgrade Application to upgrade the firmware.                                                                                                 |  |  |  |
|                                          |                                                                                                    |  |  |  |
| o enter programming mode in Esprit mode. |                                                                                                    |  |  |  |
| ld the Prog                              | ramming button for 5 seconds, the BUS RX LED will flash. Release the                                                                                               |  |  |  |

ile the LED flashes to reset the module to its default values. This is only possible in MG-RTX3 is powered up.

LED keypad to the "Program" connector.

r connection information.

#### Figure 3: PGM Connection

as a garage door, light or siren.

er Supply (PS-817 recommended)

elay if the current draw will exceed 150mA.

#### Table 3: Programming without an EVO641/EVO641R